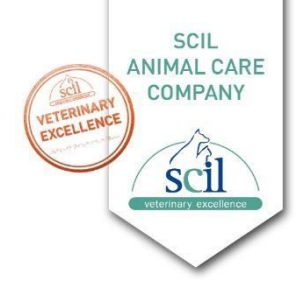

## Instrucciones para instalar la actualización de software

A continuación, le mostramos paso a paso, cómo realizar la descarga:

- Descargue la actualización de software en el área de descargas del sitio web de scil, o bien, a través de este link. <u>https://www.scilvet.es/productos/laboratorio/Bioquimica/element-rcx/</u>
- 2. El software de actualización se incluye en el archivo .zip.
- 3. Extraiga del .zip los 2 archivos y cópielos en la memoria USB
- 4. Asegúrese de que los siguientes archivos estén en la memoria USB.

Actualización Element RCX/VB1 wifi:

HBP01\_VERSION\_DON'T\_CARE
SciIRCX\_20221130\_084023\_CK12.bin

Nota: AK09 para los usuarios de Skyla VB1 clásica (No wifi)

- 5. Inserte la memoria USB en un puerto USB libre en la parte posterior del elemento RCX/Vb1.
- 6. Encienda el analizador y espere a que termine de calentar
- 7. Toque el menú " Configuración / Configuración del administrador / Actualizar sistema".
- 8. La actualización se instalará automáticamente. Una vez completada la instalación, se reiniciará el software del dispositivo. Espere hasta que se muestre el menú de inicio y luego retire la memoria USB. Esperamos a que finalice el proceso.
- 9. Una vez finalizado, comprobamos si la versión de software es la nueva, para ello pulsamos: Configuración / Configuración general del sistema/ Versión de software

Cualquier duda o problema que se presente en la instalación, no duden en contactarnos por nuestros canales habituales, <u>servicio-Es@scilvet.com</u>, o bien, en nuestro teléfono de asistencia técnica 948 82 46 55 o 948 82 17 13 Extensión 1. Estaremos encantados de poder ayudarle.